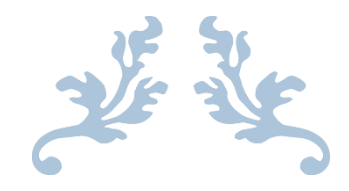

راهنمای سامانه جامع خدمات

بيشخوان الكترونيك ايرانيان

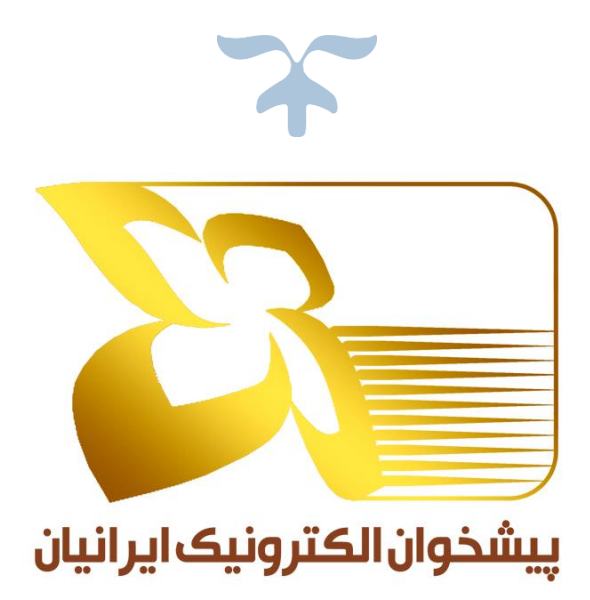

IEC-P-O-OTH-011

IEC CO www.iec24.com

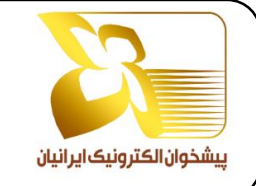

راهنمای سامانه جامع خدمات پیشخوان الکترونیک ایرانیان

کد: IEC –P –O– OTH – 011

شماره و تاریخ بازنگری: ۱- ۰۱/۰۵/۳۱

سطح محرمانگی: محرمانه داخلی

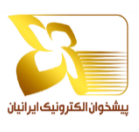

| راهنمای سامانه جامع خدمات<br>پیشخوان الکترونیک ایرانیان | نام مستند           |
|---------------------------------------------------------|---------------------|
| IEC-P-O-OTH-011                                         | کد مستند            |
| بایگانی واحد طرح و برنامه                               | محل نگهداری         |
| محرمانه داخلى                                           | سطح محرمانگی        |
| ۱.                                                      | تعداد صفحات         |
| • 1/• 0/٣١                                              | تاريخ آخرين بازنگرى |
| ١                                                       | شماره بازنگری       |

| تصويب كننده: خسرو سرپيري | تاييد كننده: | تهيه كننده: |
|--------------------------|--------------|-------------|
| امضاء                    | امضاء        | امضاء       |
| تاريخ                    | تاريخ        | تاريخ       |
|                          |              |             |

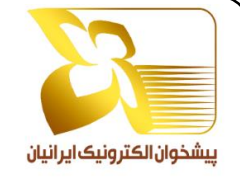

راهنمای سامانه جامع خدمات پیشخوان الکترونیک ایرانیان

کد: IEC –P –O– OTH – 011

شماره و تاریخ بازنگری: ۱- ۰۱/۰۵/۳۱

سطح محرمانگی: محرمانه داخلی

| تاریخچه ی اصلاحات |             |                                     |            |         |  |  |
|-------------------|-------------|-------------------------------------|------------|---------|--|--|
| بند               | شرح تغييرات | اقدام كننده                         | تاريخ      | بازنگری |  |  |
|                   | تدوين       | امیرحسین رحمتی(سرپرست طرح و برنامه) | ۱٤٠١/٠٥/٣١ | ١       |  |  |
|                   |             |                                     |            |         |  |  |
|                   |             |                                     |            |         |  |  |
|                   |             |                                     |            |         |  |  |
|                   |             |                                     |            |         |  |  |
|                   |             |                                     |            |         |  |  |
|                   |             |                                     |            |         |  |  |
|                   |             |                                     |            |         |  |  |
|                   |             |                                     |            |         |  |  |
|                   |             |                                     |            |         |  |  |
|                   |             |                                     |            |         |  |  |
|                   |             |                                     |            |         |  |  |
|                   |             |                                     |            |         |  |  |
|                   |             |                                     |            |         |  |  |
|                   |             |                                     |            |         |  |  |
|                   |             |                                     |            |         |  |  |
|                   |             |                                     |            |         |  |  |
|                   |             |                                     |            |         |  |  |
|                   |             |                                     |            |         |  |  |
|                   |             |                                     |            |         |  |  |
|                   |             |                                     |            |         |  |  |

صفحه ۱

پیشخوان الکترونیک ایرانیان

سطح محرمانگی: محرمانه داخلی

#### شماره و تاریخ بازنگری: ۲- ۲۷/۰۶/۲۷

#### مقدمه

جهت تسهیل رابط کاربری ارائه خدمات و همچنین یکپارچه سازی خدمات قابل ارائه شرکت پیشخوان الکترونیک ایرانیان در یک پنجره واحد، این شرکت بر آن شد تا نسبت به ایجاد و راه اندازی سامانه جامع خدمات اقدام نماید. سامانه حاضر همچنان در حال توسعه بوده و با گذشت زمان خدمات و امکانات بسیاری به آن اضافه خواهد شد.

در این سامانه همواره سعی بر این بوده است که به ساده ترین روش ممکن خدمات قابل ارائه باشد و کلیه گزارشات و اقدامات انجام قابل مشاهده و بررسی باشد.

توضیحات بخش های مختلف سامانه به شرح زیر می باشد

### نحوه ورود به سامانه:

به منظور دسترسی به سامانه جامع خدمات پیشخوان الکترونیک ابتدا می بایست از طریق درگاه epishkhan.ir وارد شد و سپس از منوی سمت راست گزینه پیشخوان الکترونیک را انتخاب نمود و در نهایت از بخش سرویس های جدید، خدمات راهور، پرداخت قبوض و.... بر روی گزینه ورود کلیک نمود

| دمات دولت                                                                                                    | پ<br>درگاه ملی دفاتر پیشخوان خ<br>و بخش عمومی کشر                                                                                                   | ICS<br>Server Staff                                                                                |
|----------------------------------------------------------------------------------------------------|----------------------------------------------------------------------------------------------------|----------------------------------------------------------------------------------------------------|
|                                                                                                    | مشه دفاد بیشجوان                                                                                                    | باکریده تر منصب بین                                                                                |
| المعادي<br>المعادي<br>الممام<br>الممام<br>الممام<br>المماد<br>الممام<br>الممام<br>المممام<br>المممام | لنفا مشخصات کاربرگ خود را وارد نمایید<br>نام کاربرگ<br>کلمه رمز<br>کلمیتی<br>ورود به سیستم<br>- کلمه رمز را فراموش کرده امرا                        | انت این این این این این این این این این این                                                        |
| شخوان<br>ه ارسال قرارداد اقدام فرمایید.<br>داد                                                                                                    | کرارداد بذیرندگی یابانه های فروش ویژه پیشخوان<br>دقتر محترم بی<br>حداکتر تا تاریخ 1395/04/01 تسبیه به<br>دریافت قرار                                | <u>2,780,900 ريال 2,780,900 ريال 1</u><br>ريال مريال ميران يال فروشگاهي<br>A051001000679566 ريال س |
| IEC24                                                                                                    | بیشتوان الکترونیک ایرانیان<br>1. پرداخت قلوفی<br>2. پرداخت قومی<br>4. تولید شناسه پرداخت متمرکز ثبت احوال<br>4. تولید شناسه پرداخت متمرکز ثبت احوال | مین مین مین مین مین مین مین مین مین مین                                                            |
| ٣                                                                                                    | سرویس های حدید، خدمان راهور، برداخت قبضو<br>مرود                                                                                                    | م شخصی<br>مراجع فراخوانیا<br>() خدمات اینلرندی                                                     |
|                                                                                                    |                                                                                                    | بیشخوان<br>الکترونیک                                                                               |

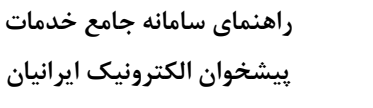

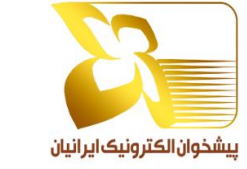

سطح محرمانگی: محرمانه داخلی

شماره و تاریخ بازنگری: ۲- ۲۷/۰۶/۲۷

كد: IEC – P – O – OTH – 011

## صفحه اصلي:

بخش ا: این بخش مربوط به سربرگ سامانه می باشد که شامل موارد زیر است:

**سرویس ها**: کلیه سرویس های موجود در سامانه در این بخش نمایش داده می شود. لازم به ذکر است این بخش دائما در حال توسعه می باشد

صفحه ۲

قوانین و مقررات: در این بخش قوانین و مقررات استفاده از سامانه و ارائه خدمات بیان شده است

**پشتیبانی**: در بخش پشتیبانی راه های ارتباطی با شرکت پیشخوان الکترونیک ایرانیان بیان شده است

دانلود اپلیکیشن پاپ: از این بخش امکان دانلود اپلیکیشن پاپ فراهم خواهد بود که بسیاری از خدمات در این اپلیکیشن نیز وجود دارد.

# درباره ما: معرفی شرکت پیشخوان الکترونیک ایرانیان در این بخش آورده شده است.

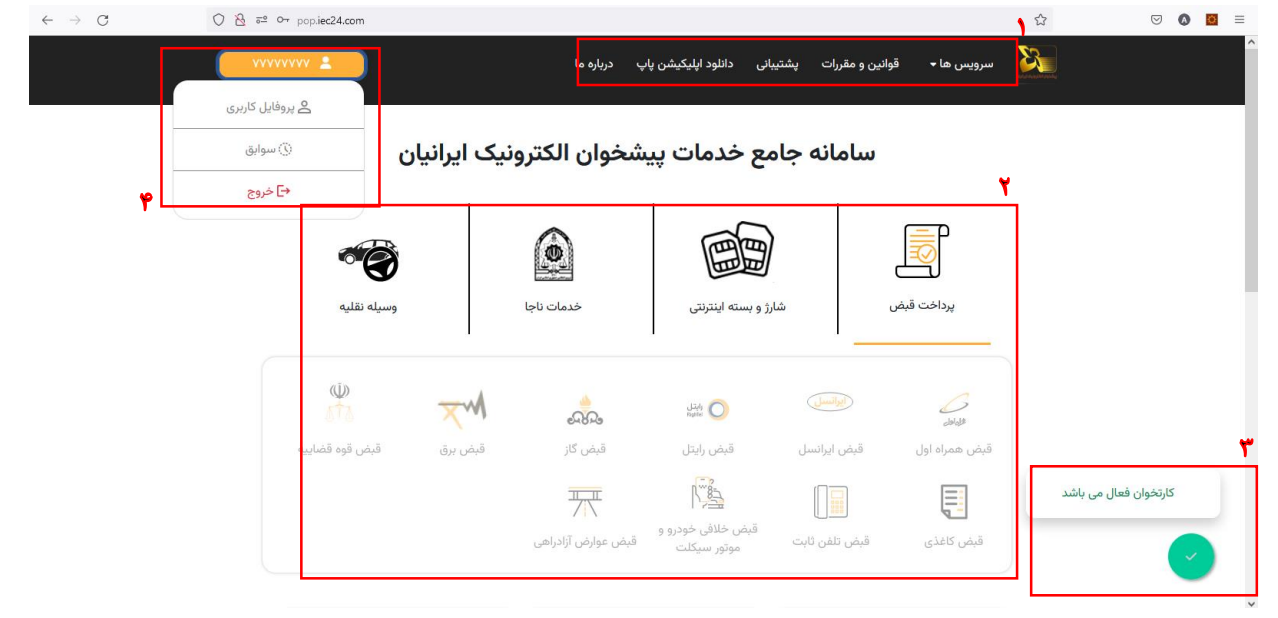

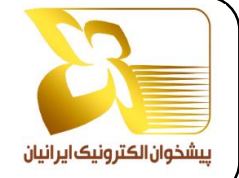

صفحه ۳

شماره و تاریخ بازنگری: ۲- ۱/۰۶/۲۷

سطح محرمانگی: محرمانه داخلی

بخش ۲: در این بخش کلیه خدمات به صورت دسته بندی شده از کل به جزء قابل دسترسی می باشد. لازم به ذکر است خدمات این بخش در حال توسعه بوده و دائما خدمات جدید اضافه و فعال خواهند شد.

**بخش ۳:** در این بخش وضعیت کارتخوان دفتر قابل مشاهده می باشد و در صورت صحت اطلاعات ثبت شده در افزونه مرورگر تیک (۷) سبز رنگ نمایش داده خواهد شد و در غیر این صورت علامت تعجب (!) به رنگ قرمز نمایش داده می شود.

**بخش ۴:** در این بخش در کادر زرد رنگ کد دفتر قابل مشاهده می باشد. با کلیک نمودن بر روی این کادر منوی سه زیر منوی پروفایل کاربری، سوابق، خروج نمایش داده می شود.

٤,۱ **پروفایل کاربری**: این قسمت به منظور مشاهده اطلاعات و همچنین دسترسی به مستندات فعال سازی و استفاده از سامانه ایجاد شده است.

**۲٫۲ سوابق**: کلیه عملیات و اقدامات انجام شده در سامانه از بخش سوابق قابل مشاهده و پیگیری می باشد. این بخش شامل دو قسمت سوابق پرداخت و سوابق استعلامات می باشد که در بخش های بعدی توضیحات کامل تر ارائه می گردد.

**٤,۳ خروج:** این گزینه نیز به منظور خروج از سامانه قرارداده شده است.

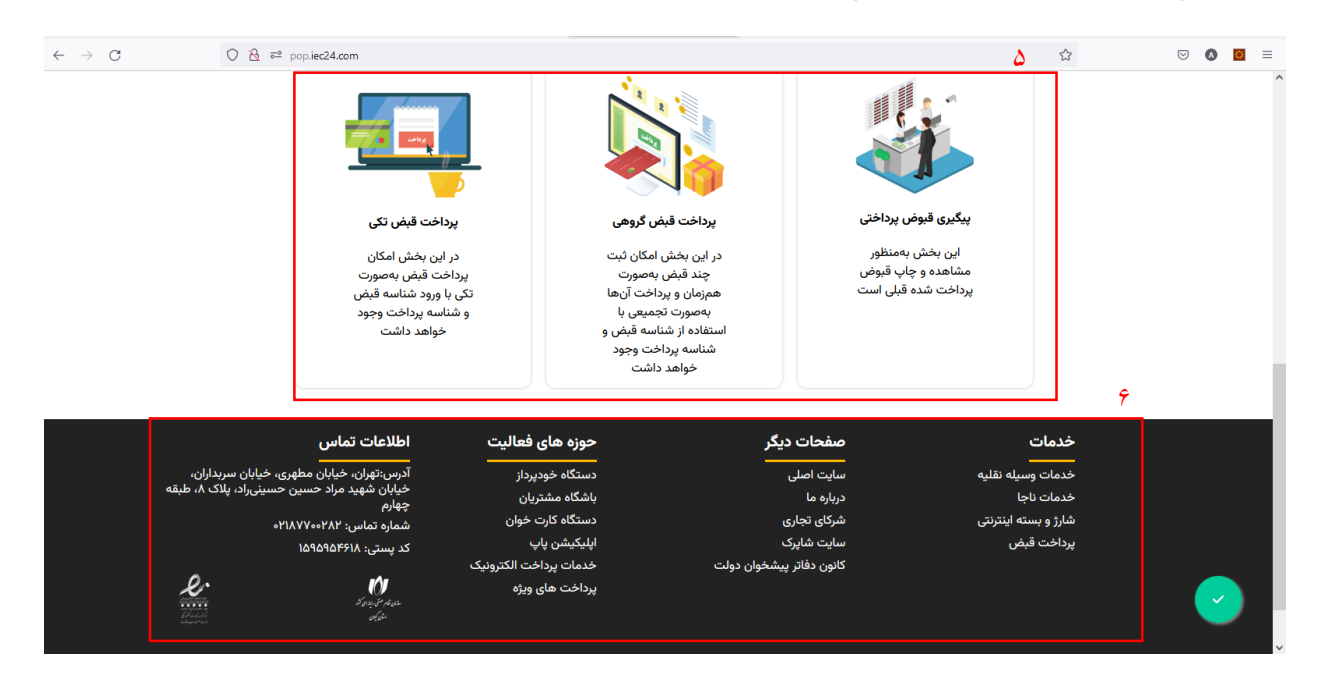

**بخش ۵:** این قسمت به منظور ایجاد سهولت در فرآیند پرداخت قبوض و دسترسی آسان به این بخش در صفحه اصلی قرارداده شده است. که شامل سه قسمت زیر می باشد:

۵,۱ پیگیری قبوض پرداختی: این بخش بهمنظور مشاهده و چاپ قبوض پرداخت شده قبلی است

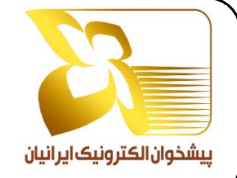

راهنمای سامانه جامع خدمات پیشخوان الکترونیک ایرانیان

سطح محرمانگی: محرمانه داخلی

صفحه ۴

شماره و تاریخ بازنگری: ۲- ۱/۰۶/۲۷

۵,**۲ پرداخت قبض گروهی**: در این بخش امکان ثبت چند قبض بهصورت همزمان و پرداخت آنها بهصورت تجمیعی با استفاده از شناسه قبض و شناسه پرداخت وجود خواهد داشت

۵٫۳ پرداخت قبض تکی: در این بخش امکان پرداخت قبض بهصورت تکی با ورود شناسه قبض و شناسه پرداخت وجود خواهد داشت

**بخش ۶:** این بخش هم که در واقع ته برگ سامانه می باشد دسترسی به خدمات و سایت های مرتبط و سایر اطلاعات قرار داده شده است

# خدمات

خدمات وسيله نقليه

#### خلافی خودرو (پرداخت آنی)

به منظور مشاهده و پرداخت مبالغ خلافی خودرو می توان از این منو استفاده نمود. این بخش شامل دو روش استعلام خلافی می باشد.

| خلافى خودرو | و پرداخت | استعلام |
|-------------|----------|---------|
|-------------|----------|---------|

| استعلام جزئیات خلافی      | استعلام مجموع خلافی           |
|---------------------------|-------------------------------|
| √ هزینه : ۱۷٬۵۰۰ تومان    | √ هزینه : ۱۷٬۵۰۰ تومان        |
| √ نمایش جزئیات کامل خلافی | √ عدم نمایش جزئیات کامل خلافی |
| √ نمایش تصویر تخلفات      | √ تسویه آنی تخلفات            |
| √ تسویه آنی تخلفات        |                               |
| استعلام خلافی با جزئیات   | استعلام خلافي تجميعي          |
| <br>ت                     | بازگش                         |

| (                                   | جامع خدمات                                                   | راهنمای سامانه                                                                            |                             |
|-------------------------------------|--------------------------------------------------------------|-------------------------------------------------------------------------------------------|-----------------------------|
| کد: IEC – P – O – OTH – 011         | ونیک ایرانیان                                                | پيشخوان الكترو                                                                            |                             |
| شماره و تاریخ بازنگری: ۲ – ۰۱/۰۶/۲۷ | صفحه ۵                                                       | سطح محرمانگی: محرمانه داخلی                                                               | پیشخوان الکترونیک ایر انیان |
|                                     |                                                              |                                                                                           |                             |
|                                     |                                                              | . فالمخ د                                                                                 |                             |
|                                     |                                                              | ع معارفتي.                                                                                | روش استعارم مجمو            |
| باره پلاک وارد نمود و بر            | و شماره همراه) را به همراه شم                                | ، بایست اطلاعات مالک خودرو (کدملی                                                         | در این روش ابتدا می         |
|                                     |                                                              | جمیعی خلافی کلیک شود.                                                                     | روی گزینه استعلام ت         |
|                                     | فلافى تجميعي                                                 | استعلام <                                                                                 |                             |
|                                     |                                                              |                                                                                           |                             |
|                                     |                                                              |                                                                                           |                             |
|                                     |                                                              | شماره پلاک                                                                                |                             |
|                                     | انتخاب حرف التخاب                                            | × ×                                                                                       |                             |
|                                     |                                                              | کدملی<br>کدملی خود را وارد نمایید                                                         |                             |
|                                     |                                                              | شماره همراه<br>شماره همراه خدد را وارد نمایید                                             |                             |
|                                     |                                                              | 🖌 قوانین را مطالعه نموده ام و می پذیرم                                                    |                             |
|                                     | استعلام تجميعى خلافى                                         | بازگشت                                                                                    |                             |
| مربوط نمایش دادہ مے شو د            | جود مشکل در اطلاعات، خطای                                    | به استعلام تجمیعی خلافی در صورت و                                                         | با کلیک بر روی دکم          |
| ر.<br>اب گذینه بر داخت و مشاهده     | . شد که در صورت تایید یا انتخا                               | اطلاعات صفحه زیہ نمایش دادہ خواہد                                                         | و در صورت صحت               |
| ,                                   | 35 / 3                                                       |                                                                                           |                             |
|                                     | فی تجمیعی                                                    | استعلام خلا                                                                               |                             |
|                                     |                                                              |                                                                                           |                             |
|                                     | پس از پرداخت کارمزد ، مبلغ خلافی تجمیعی<br>ت آن خواهید بود . | این سرویس دارای کارمزد ۱۷٫۵۰۰ تومان است و ۱<br>به شما نمایش داده خواهد شد و قادر به پرداخ |                             |
|                                     | پرداخت و مشاهده استعلام                                      | بازگشت                                                                                    |                             |
|                                     | . <del>.</del>                                               |                                                                                           |                             |
| هد بود.                             | ِتخوان و پرداخت ان میسر خواه                                 | مبلغ کارمزد خدمت بر روی دستکاه کار                                                        | استعلام امکان ارسال         |
| خدمت را چاپ نمود. لازم به           | پرداخت، ابتدا می بایست رسید                                  | ، استعلام در صورت موفقیت آمیز بودن                                                        | پس از پرداخت هزینه          |
|                                     | ، می باشد                                                    | مده استعلام منوط به چاپ رسيد خدمت                                                         | ذكر است امكان مشاه          |
|                                     | يلافى تجميعي                                                 | استعلام خ                                                                                 |                             |
|                                     |                                                              |                                                                                           |                             |
|                                     |                                                              |                                                                                           |                             |
| بد                                  | ادامه ی فرایند بروی دکمه زیر کلیک کنب                        | پرداخت با موفقیت انجام شد جهت                                                             |                             |
|                                     | مده استعلام                                                  | مشاه                                                                                      |                             |
|                                     | رسید خدمت                                                    | چاپ ر                                                                                     |                             |

این مستند متعلق به شرکت پیشخوان الکترونیک ایرانیان است و هیچ کس بدون اجازه کتبی حق انتشار، کپی برداری و افشای آن را ندارد.

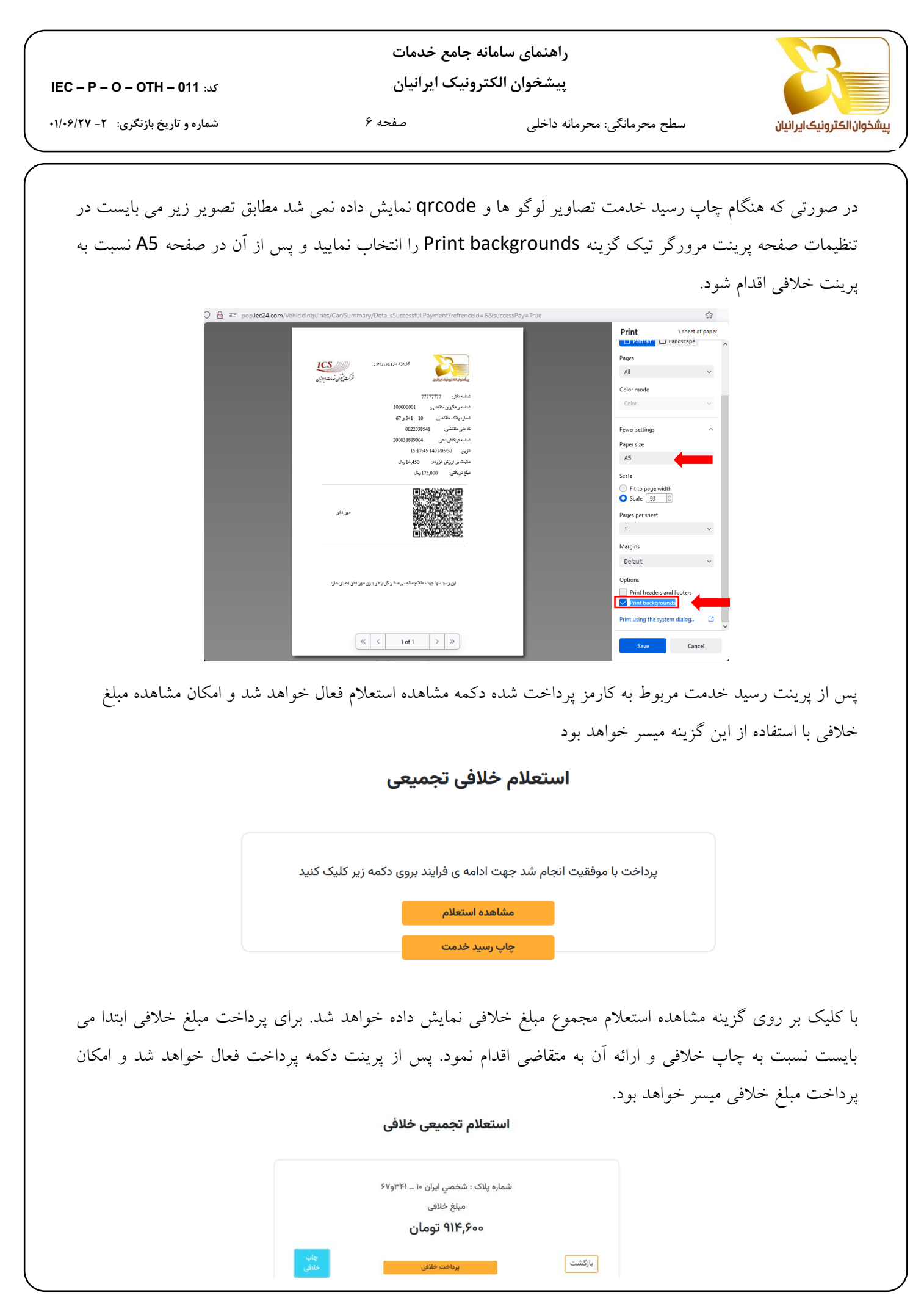

این مستند متعلق به شرکت پیشخوان الکترونیک ایرانیان است و هیچ کس بدون اجازه کتبی حق انتشار، کپی برداری و افشای آن را ندارد.

|                                     | راهنمای سامانه جامع خدمات                                                            |
|-------------------------------------|--------------------------------------------------------------------------------------|
| کد: IEC – P – O – OTH – 011         | پیشخوان الکترونیک ایرانیان                                                           |
| شماره و تاریخ بازنگری: ۲ – ۰۱/۰۶/۲۷ | پیشخوان الکترونیک ایرانیان سطح محرمانگی: محرمانه داخلی صفحه ۷                        |
|                                     |                                                                                      |
| رت پرداخت موفق مبلغ                 | با انتخاب گزینه پرداخت خلافی مبلغ بر روی دستگاه کارتخوان نمایش داده خواهد شد و در صو |
|                                     | بدهی به صورت آنی تسویه خواهد شد و امکان چاپ رسید پرداخت خلافی نیز فراهم می گردد      |
|                                     | پرداخت موفقيت آميز خلافي تجميعي                                                      |
|                                     |                                                                                      |
|                                     |                                                                                      |
|                                     | پرداخت با موفقیت انجام شد جهت ادامهی فرایند بر روی یکی از دکمههای زیر<br>کلیک کنید   |
|                                     | بازگشت به متوی اصلی چاپ رسید                                                         |
|                                     |                                                                                      |
|                                     | روش استعلام مجموع خلافی:                                                             |
| ک وارد نمود و بر روی                | در این روش ایتدا می پایست اطلاعات مالک خودرو (کدملی و شماره همراه) را به همراه پلا   |
|                                     | گزينه استعلام جزئيات خلافي کليک شود                                                  |
|                                     | استعلام خلاف یا حزئیات                                                               |
|                                     |                                                                                      |
|                                     |                                                                                      |
|                                     |                                                                                      |
|                                     | $rac{c}{2}$ انتخاب حرف $\frac{c}{2}$                                                 |
|                                     | كدملي                                                                                |
|                                     | کدملی خود را وارد نمایید<br>شماره همراه                                              |
|                                     | شماره همراه خود را وارد نمایید                                                       |
|                                     | √ قوانین را مطالعه نموده ام و می پذیرم                                               |
|                                     | بازکشت استعلام جزئیات خلافی                                                          |
|                                     |                                                                                      |
|                                     |                                                                                      |
|                                     |                                                                                      |
|                                     |                                                                                      |
|                                     |                                                                                      |
|                                     |                                                                                      |
|                                     |                                                                                      |

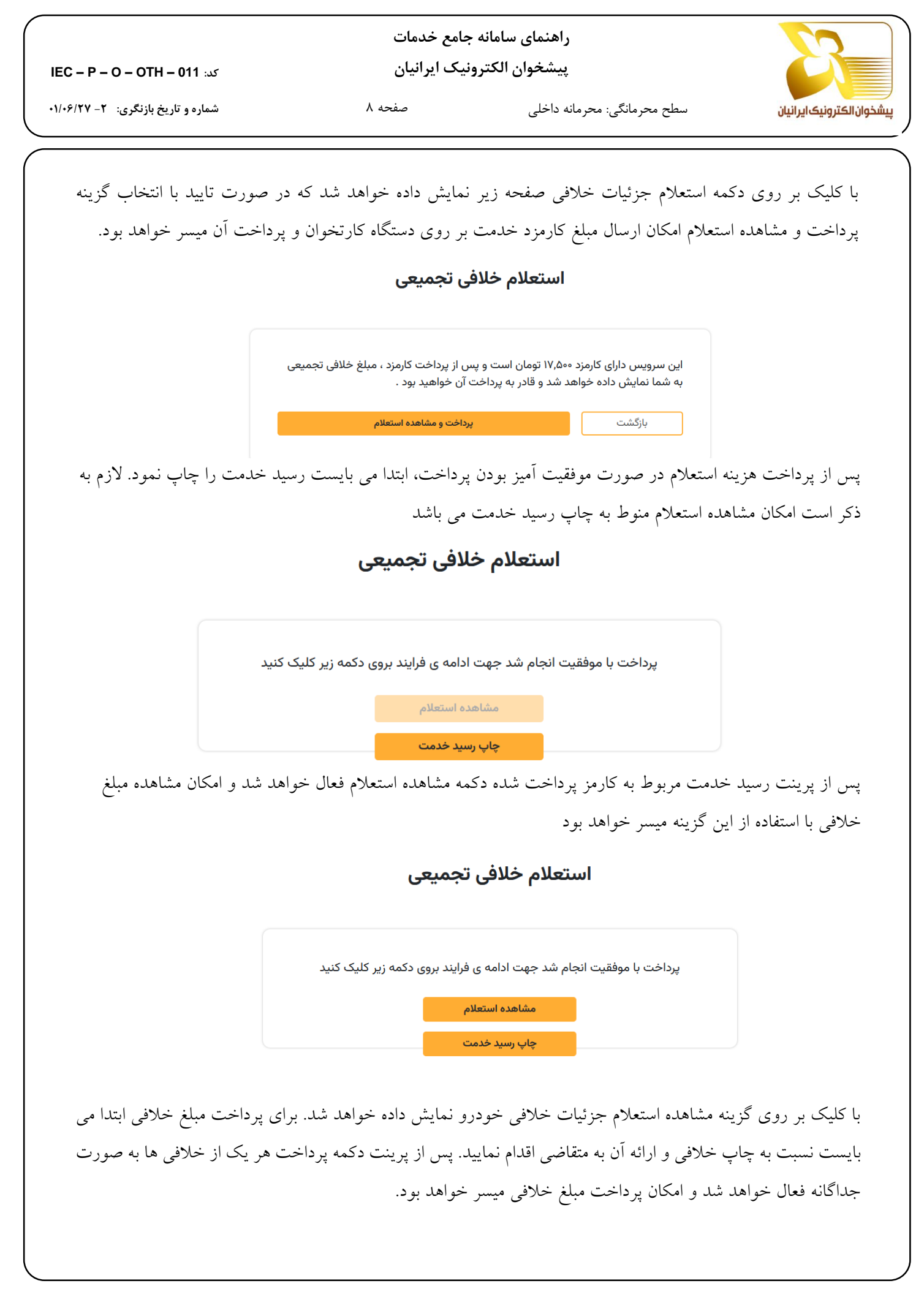

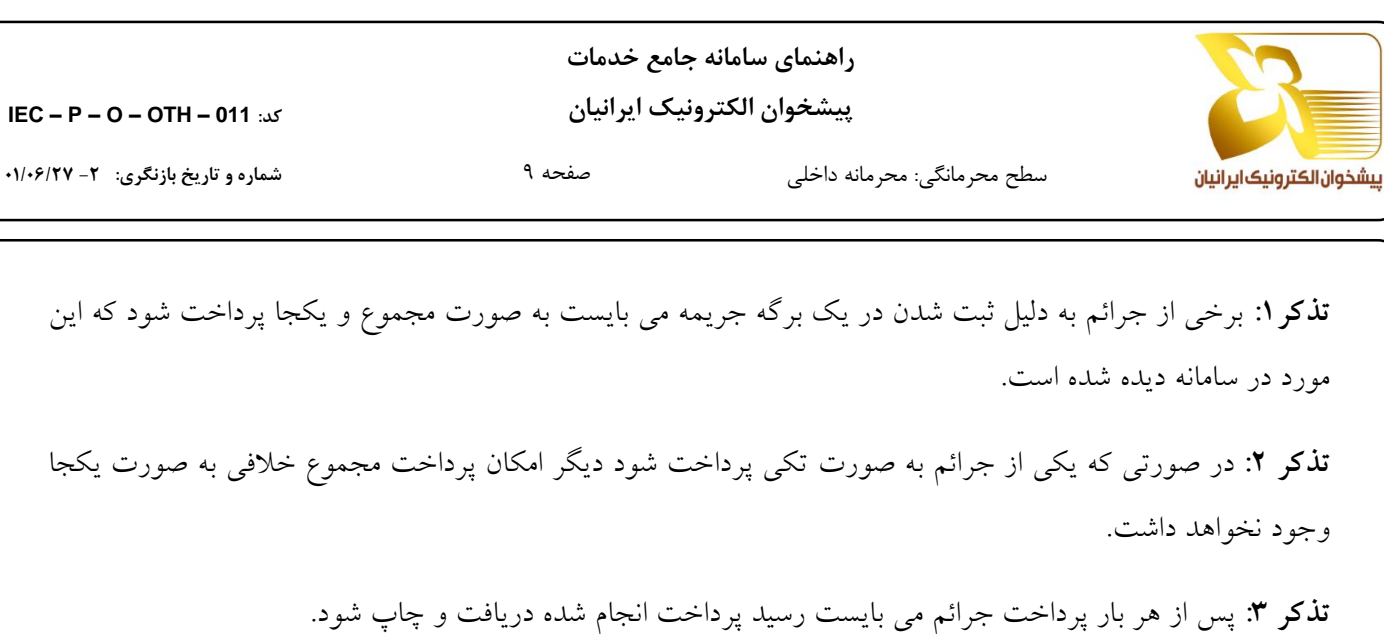

كد: IEC – P – O – OTH – 011

**تذکر ٤**: در صورتي که به هر دليلي در فرآيند پرداخت جرائم با مشکل مواجه شديد با استفاده از گزينه تاييد تراکنش ابتدا نسبت به تعیین وضعیت پرداخت انجام شده اقدام نمایید و سپس عملیات مناسب با وضعیت مشخص شده را به انجام رسانید.

فهرست خلافي

| ن<br>مشاهده عکس<br>مشاهده عکس<br>۲۰۰۰ تومان<br>تهران خ چهل و هفتم<br>توقف درمحل ایستادن ممنوع (توقف مطلقاً ممنوع)<br>پرداخت نا<br>موفق<br>پرداخت مجدد |
|----------------------------------------------------------------------------------------------------|
| ۸۰,۰۰۰ تومان<br>تهران خ چهل و هفتم<br>توقف درمحل ایستادن ممنوع (توقف مطلقاً ممنوع)<br>پرداخت نا<br>موفق                                               |
| ی تهران خ چهل و هفتم<br>توقف درمحل ایستادن ممنوع (توقف مطلقاً ممنوع)<br>پرداخت نا<br>موفق                                                             |
| یا<br>پرداخت نا<br>موفق <mark>پرداخت مجدد</mark>                                                                                                    |
|                                                                                                    |
| ۲۰٬۰۰۰ تومان ۲۰٬۰۰۹ تومان                                                                                                    |
| تهران ب رسالت غ قبل رودخانه                                                                                                    |

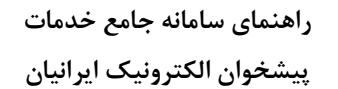

صفحه ۱۰

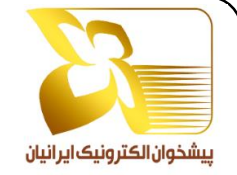

سطح محرمانگی: محرمانه داخلی

کد: IEC – P – O – OTH – 011

شماره و تاریخ بازنگری: ۲- ۲۷/۰۶/۲۷

# سوابق

### سوابق پرداخت:

کلیه پرداخت های انجام شده در سامانه در این بخش قابل مشاهده می باشد. چنانچه رسید پرداخت انجام شده دریافت نشده باشد از این بخش می توان مجددا آنرا پرینت گرفت.

|            | کاربری       | ے پروفایل   | ر داخت                     | äden:                                |               | - /  | 0 | ~  | and a                     |    |
|------------|--------------|-------------|----------------------------|--------------------------------------|---------------|------|---|----|---------------------------|----|
|            | ابق          | ي سوا       | y(cree)                    | سوابق                                |               |      |   |    | سوابق پرداخت              |    |
|            | وج           | ⊖ خرر       |                            | جستجو                                |               |      |   | ~  | وسيله نقليه               |    |
| جزئيات     | وضعيت پرداخت | مبلغ (ريال) | تاريخ و ساعت               | نام تراکنش                           | متقاضى        | رديف |   | ~  | پرداخت قبوض               |    |
| I.         | موفق         | ۱۷۵,۰۰۰     | ۱۵:۱۷:۳۴ ۱۴۰۱/۰۵/۳۰        | كارمزد استعلام خلافى تجميعى خودرو    | ۱۰ _ ۳۴۱ و ۶۷ | ١    |   | ~  | خدمات ناجا                |    |
| <b>1</b> 7 | نا موفق      | ۴۲۰,۰۰۰     | 14:22:10 1601/00/20        | جريمه خلافى با جزئيات خودرو          | ۸۸ _ ۲۸۳ ل ۹۹ | ٢    |   | ~  | شابذ ويسته انتبتت         |    |
| 87         | موفق         | 1600,000    | ۱۳:۳۴:۱۶ ۱۴۰۱/۰۵/۳۰        | جريمه خلافى با جزئيات خودرو          | ۸۸ _ ۲۸۳ ل ۹۹ | ٣    |   | Ľ  | سارر و بسته ،یشرمی        |    |
| <b>1</b> 7 | نا موفق      | ٨٠٠,٠٠٠     | ۱۲:۰۹:۴۲ ۱۴۰۱/۰۵/۳۰        | جريمه خلافى با جزئيات خودرو          | ۸۸ _ ۲۸۳ ل ۹۹ | ۴    |   |    |                           |    |
| I.         | موفق         | 900,000     | ۱۱:۲۳:۲۵ ۱۴۰۱/۰۵/۳۰        | جريمه خلافى با جزئيات خودرو          | ۸۸ _ ۲۸۳ ل ۹۹ | ۵    |   |    |                           |    |
| II.        | نا موفق      | ٢०,०٩۴,०००  | ۱۱:۱1:۳۷ ۱۴۰۱/۰۵/۳۰        | جريمه خلافى با جزئيات خودرو          | ۸۸ _ ۲۸۳ ل ۹۹ | ۶    |   |    |                           |    |
| 87         | موفق         | ۱۷۵,۰۰۰     | ۰۹:۳۰:۰۹ ۱۴۰1/۰۵/۳۰        | كارمزد استعلام خلافى با جزئيات خودرو | 99 ሀ ሥለተ _ ለለ | ٧    |   |    |                           |    |
|            |              |             | ا 💉 از ۱                   | مفح<br>مفح                           |               |      |   |    |                           |    |
|            |              |             |                            |                                      |               |      |   |    |                           |    |
|            |              |             |                            |                                      |               |      |   |    |                           |    |
|            |              |             | فی تجمیعی خودرو            | <b>بابت :</b> استعلام خلاف           |               |      |   |    | <b>ت تراکنش :</b> موفق    | يذ |
|            |              | ۱۵:۱        | ۷:۴۵ ۱۴۰۱/۰۵/۳۰ <b>: ر</b> | تاریخ و زمان تراکنش                  |               |      |   | ان | <b>اکنش :</b> ۱۷٫۵۰۰ توما | تر |
|            |              |             | Yooo ሦለለለ                  | شماره مرجع : <sup>۹</sup> ۰۰۴        |               |      |   |    | پیگیری : ۰۰۶۴۴۱           | 0  |
|            |              |             |                            |                                      |               |      |   |    |                           |    |

## سوابق استعلام:

استعلام ها و عملیات انجام شده در هر یک از دسته بندی ها از این بخش قابل مشاهده و پیگیری می باشد. به عنوان مثال در بخش خلافی خودرو سه بخش زیر وجود دارد

استعلام جدید: به منظور انجام استعلام جدید خلافی خودرو با جزئیات

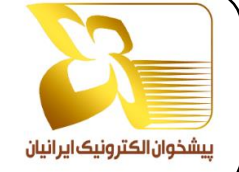

**استعلامات راهور**: استعلام های انجام شده برای سرویس خلافی خودرو در این بخش نمایش داده می شود. چنانچه پرداخت هزینه استعلام (کارمزد) ناموفق بوده باشد از این بخش نیز می توان مجدد آنرا پرداخت کرد و همچنین استعلام های موفق انجام شده نیز در این بخش قابل مشاهده هستند.

**استعلامات نیاز به بررسی راهور**: چنانچه استعلام موفق باشد ولی منجر به نمایش نتیجه استعلام نگردد از این منو می توان نسبت به نهایی نمودن استعلام و مشاهده نتیجه خلافی اقدام نمود.

#### نکته مهم:

- چنانچه در هر یک از بخش های سامانه پرداخت به هر علتی ناموفق باشد در همان بخش دکمه پرداخت به پرداخت مجدد تغییر یافته و امکان پرداخت مجدد وجود دارد. لازم به ذکر است از بخش سوابق و گزینه سوابق پرداخت نیز می توان پرداخت های انجام شده را مشاهده و رسیدگی کرد.
- چنانچه پرداخت موفق باشد و سامانه پرداخت را ناموفق نمایش دهد می بایست در همان بخشی که اقدام به پرداخت شده است با استفاده از گزینه تأیید تراکنش وضعیت تراکنش انجام شده را مشخص کرد و سپس بر اساس نتیجه تراکنش اقدام مقتضی را به انجام رساند